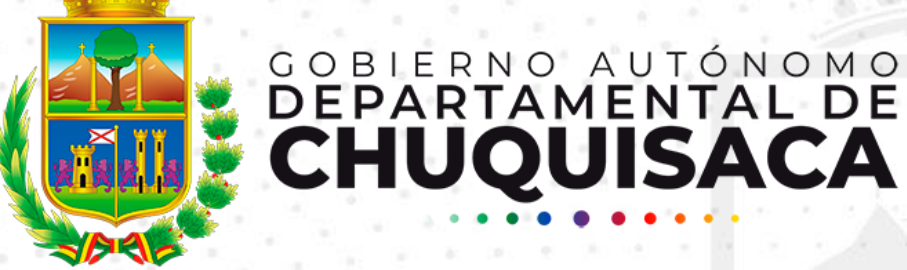

Jefatura de Sistemas y Tecnologías de la Información

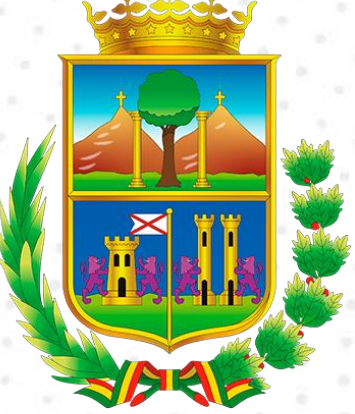

#### GOBIERNO AUTÓNOMO DEPARTAMENTAL DE CHUQUISACA

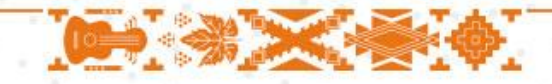

# Registro en el SIRET

Ingresar al Sistema: siret.chuquisaca.gob.bo Llenar los datos del formulario Todos los campos deben ser Ilenados Antes de enviar los datos se debe aceptar los términos y condiciones y revisar los datos

Paso 3

## Paso 1 Paso 2

Opcionalmente también se puede ingresar por la pagina institucional en el apartado de **Gobierno Electrónico** www.chuquisaca.gob.bo Los campos opcionales son uno de los apellidos y el correo electrónico. X

Se hace énfasis en que la información llenada debe ser fidedigna ya que una vez enviada la información esta no podrá ser editada

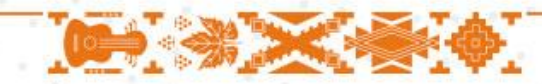

#### Paso 1

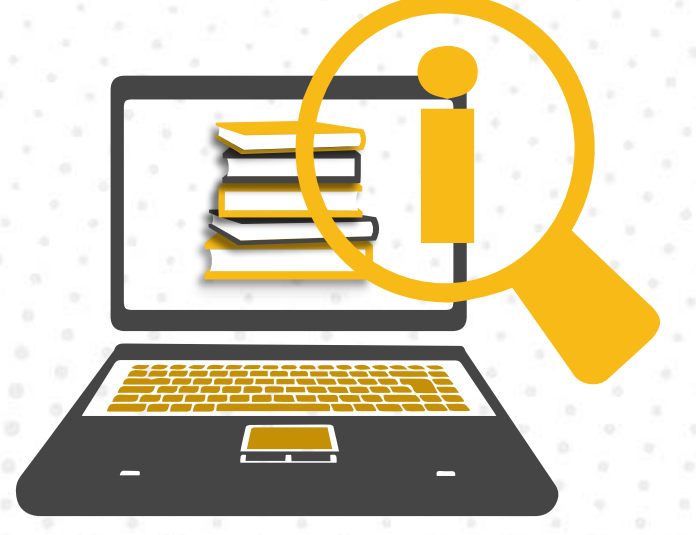

Ingresar al sistema siret.chuquisaca.gob.bo y pulsar en **Registrarse** 

Se puede llegar a este mismo punto desde la página institucional www.chuquisaca.gob.bo ene el apartado de Gobierno Electronico

|   | ۲             | SIRET | × +                                                        |                                                                                     | ~ - | - 🗆 | × |
|---|---------------|-------|------------------------------------------------------------|-------------------------------------------------------------------------------------|-----|-----|---|
| ← | $\rightarrow$ | С     | ◯ 👌 ≅ https://siret.chuquisaca.gob.bo/index                | 80% 公                                                                               | ⊚ ⊻ | 🛛 එ | ≡ |
|   |               |       | COBIERNO AUTÓNOMO<br>DEPARTAMENTAL DE<br>CHUQUISACA        | Carnet de Identidad<br>Carnet de Identidad<br>Fecha de Nacimiento<br>dd / mm / aaaa |     |     |   |
|   |               | Sist  | SIRET<br>ema Informatico de Registro<br>de Empleo Temporal | Entrar<br>Registrarse                                                               |     |     |   |

|   | 1.1.1 |   |  |  |
|---|-------|---|--|--|
|   |       |   |  |  |
|   |       |   |  |  |
|   |       |   |  |  |
| - |       | _ |  |  |

Ingresar al sistema siret.chuquisaca.gob.bo y pulsar en **Registrarse** 

Los campos opcionales son uno de los apellidos y el correo electrónico

| siret                        | × +                                             |                   |
|------------------------------|-------------------------------------------------|-------------------|
|                              | s://siret. <b>chuquisaca.gob.bo</b> /formulario | 80% 公 🛛 🔍 🖞       |
| г                            |                                                 |                   |
|                              | Formulario de Registro                          | D                 |
| er Atrás                     |                                                 |                   |
| Nombre Completo              | Apellido Paternno                               | Apellidos Materno |
| NOMBRE COMPLETO              | APELLIDO PATERNO                                | APELLIDO MATERNO  |
| Canet de Identidad           | Expedido                                        | Celular           |
| CARNET DE IDENTIDAD          | SELECCIONE EXPEDIDO                             | NUMERO DE CELULAR |
| Direccion                    |                                                 |                   |
| DIRECCION                    |                                                 |                   |
| Correo                       | Fecha de Nacimiento                             | Sexo              |
| CORREO                       | dd/mm/aaaa 🛱                                    | SEXO              |
| Nivel de Educacion Alcanzada |                                                 |                   |
| NIVEL EDUCACION ALCANZADO    |                                                 |                   |
| Idioma                       | Profesion                                       |                   |

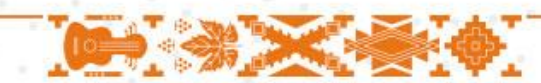

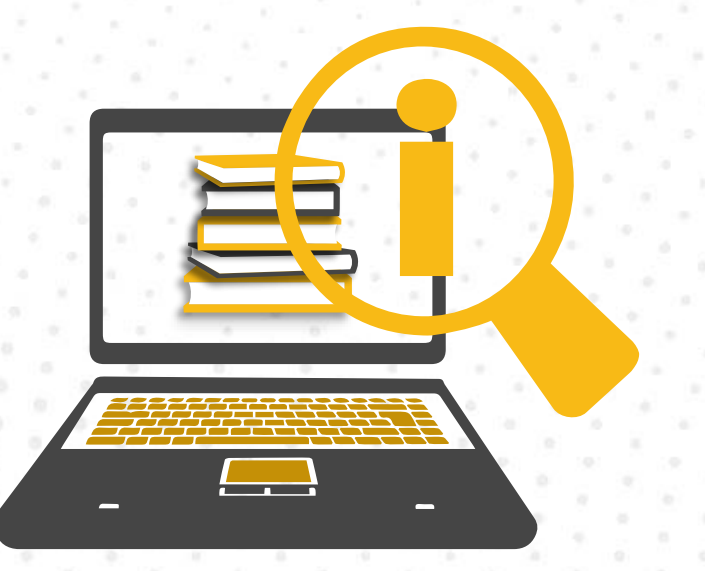

Se debe revisar los datos antes de registrarlos al sistema

Se hace una 2da verificación sobre todo por que una vez enviados los datos los mismos no podrán ser modificados.

#### Paso 3

| 10 an                                                                | 1 B                                                                                                    |                                                  |                                                                                                    |                                                    |       |      |
|----------------------------------------------------------------------|----------------------------------------------------------------------------------------------------|--------------------------------------------------|----------------------------------------------------------------------------------------------------|----------------------------------------------------|-------|------|
|                                                                      | 2 8 W Hard Constraints                                                                                                    | and the second second                            | 380 0                                                                                                    |                                                    | • :   | 1 10 |
| Revise su Inform                                                     | nacion                                                                                                    | ×                                                |                                                                                                    |                                                    |       |      |
| Nombre:<br>Cl:<br>Celular:<br>Correo:<br>Fec. de Nac.:<br>Dirreccion | MARCO ANTONO EGUEZ MARC<br>12456<br>71152766<br>ig_jose@msn.com<br>1976-01-11<br>G DE LA CUEVA 20<br>Modificar tu Informacion | egistrar                                         |                                                                                                    |                                                    |       |      |
|                                                                      |                                                                                                    | ATENCION<br>Una ver<br>(sistem<br>temporal<br>se | que envíada su informaci<br>a informático de registro<br>) esta no podrá ser modifi<br>guro de enviar su informa | ión a SIRET<br>de empleo<br>icada, ¿esta<br>ación? | 35    | ×    |
|                                                                      |                                                                                                    | Cerra                                            | ENVIA                                                                                                    | AR INFORM                                          | acion |      |

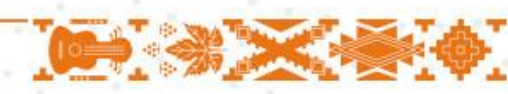

### Ver Registro

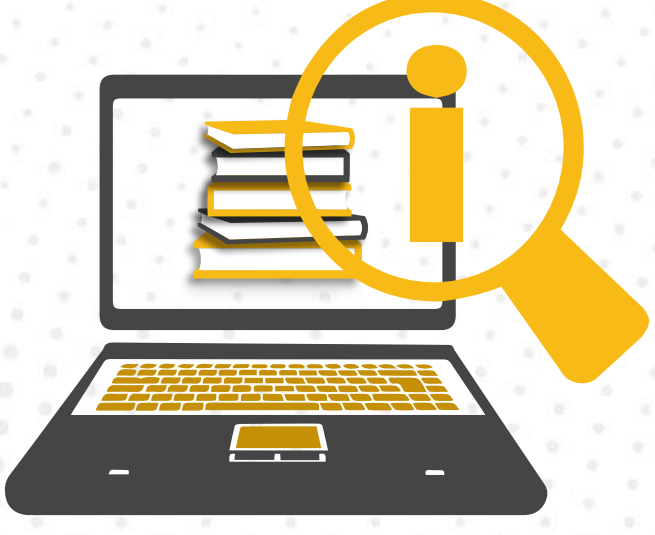

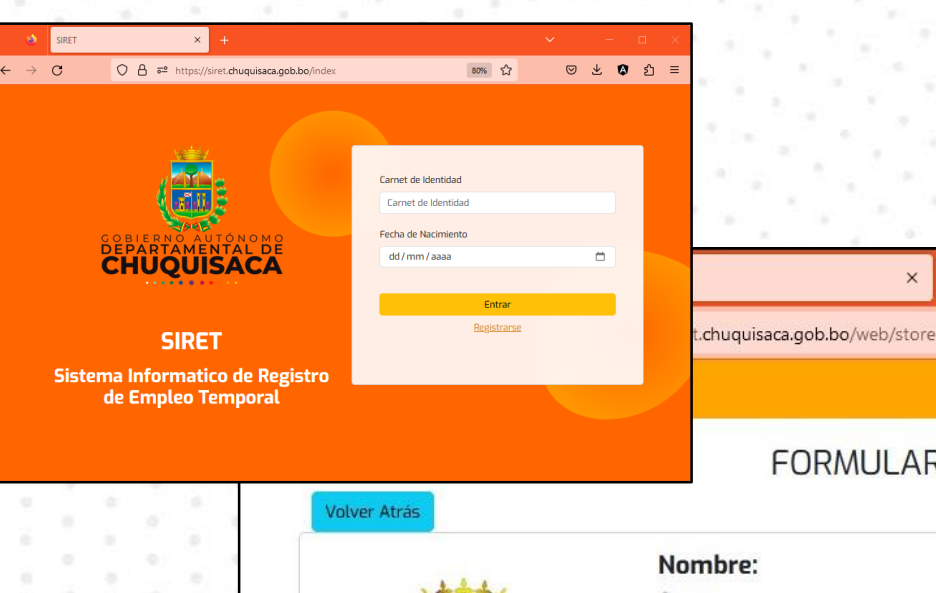

Para ver registro ingresado solo debemos volver a la dirección siret.chuquisaca.gob.bo

y luego introducimos el carnet de identidad y la fecha de nacimiento

| FORMULARI            | D REGISTRADO           |                        |  |
|----------------------|------------------------|------------------------|--|
| Nombre:              | NEIDA CACERES ROMERO   |                        |  |
| Sexo:                | FEMENINO               |                        |  |
| Canet de Identidad:  | 10326473 CH            |                        |  |
| Fecha de nacimiento: | 19-11-1994 - 28 años   |                        |  |
| Celular:             | 68610617               |                        |  |
| Direccion:           | CHUQUISACA- PADILLA CA | ALLE DANIEL RIVAS N: 9 |  |
| Correo Electronico:  | neidacaceresromero@gm  | nail.com               |  |
| Formacion Academica: | PROFESIONAL            |                        |  |
| Idiomas              | Profesion              | es/Ocupaciones         |  |
| CASTELLANO           |                        | í.                     |  |

80%

 ${\top}$ 

\*

A

රි ≡

×

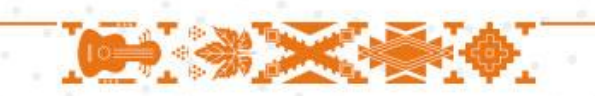

Registrado en: 18-04